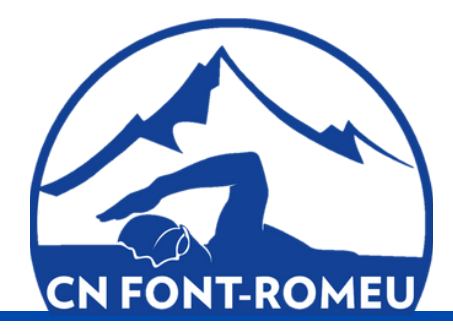

# **TUTORIEL** Inscription en ligne

Pour accéder au logiciel d'inscription en ligne, saisissez l'adresse suivante dans le champ URL :

https://cnfontromeucerdagne.swim-community.fr/Pages/Login.aspx

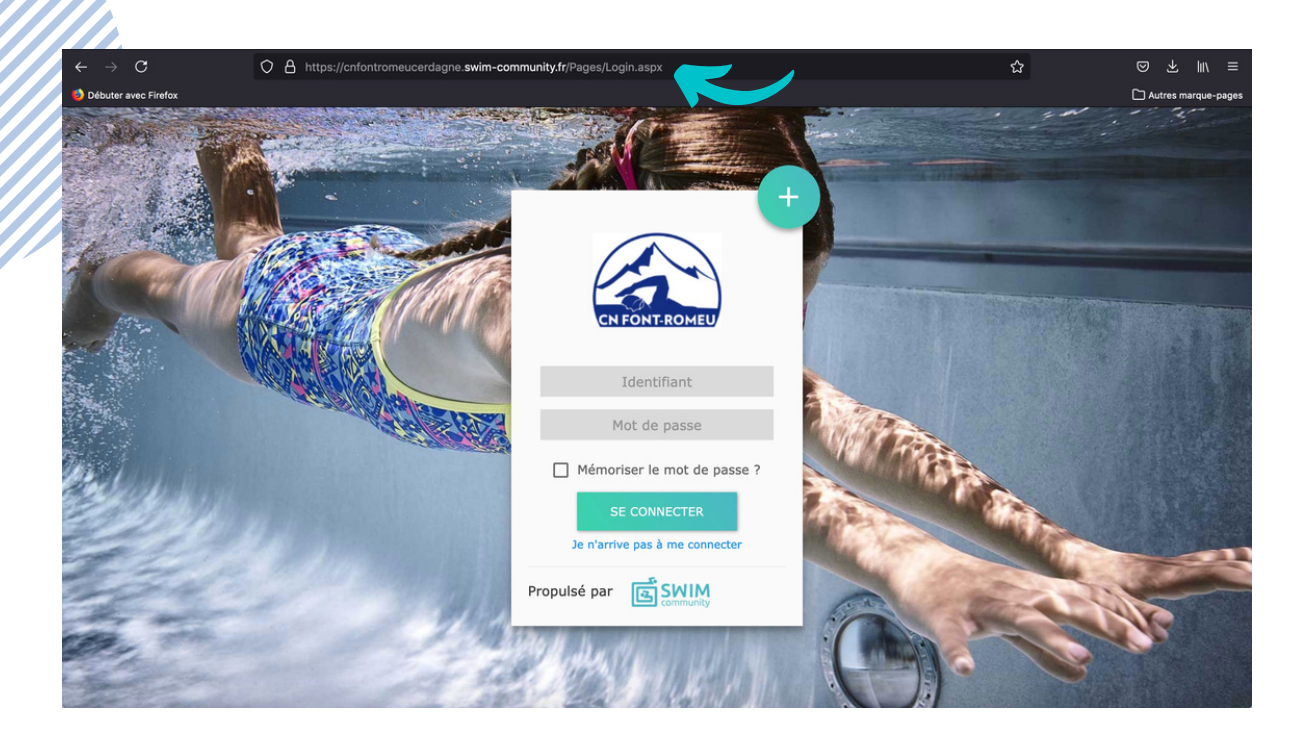

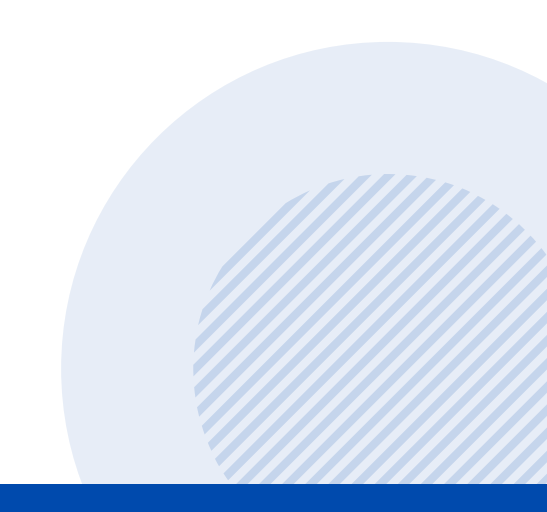

# **Étape 1** : réaliser une nouvelle inscription

Cette étape concerne les personnes qui n'ont jamais été membres du club jusqu'à présent. **Cliquez sur ''+ s'incrire''** 

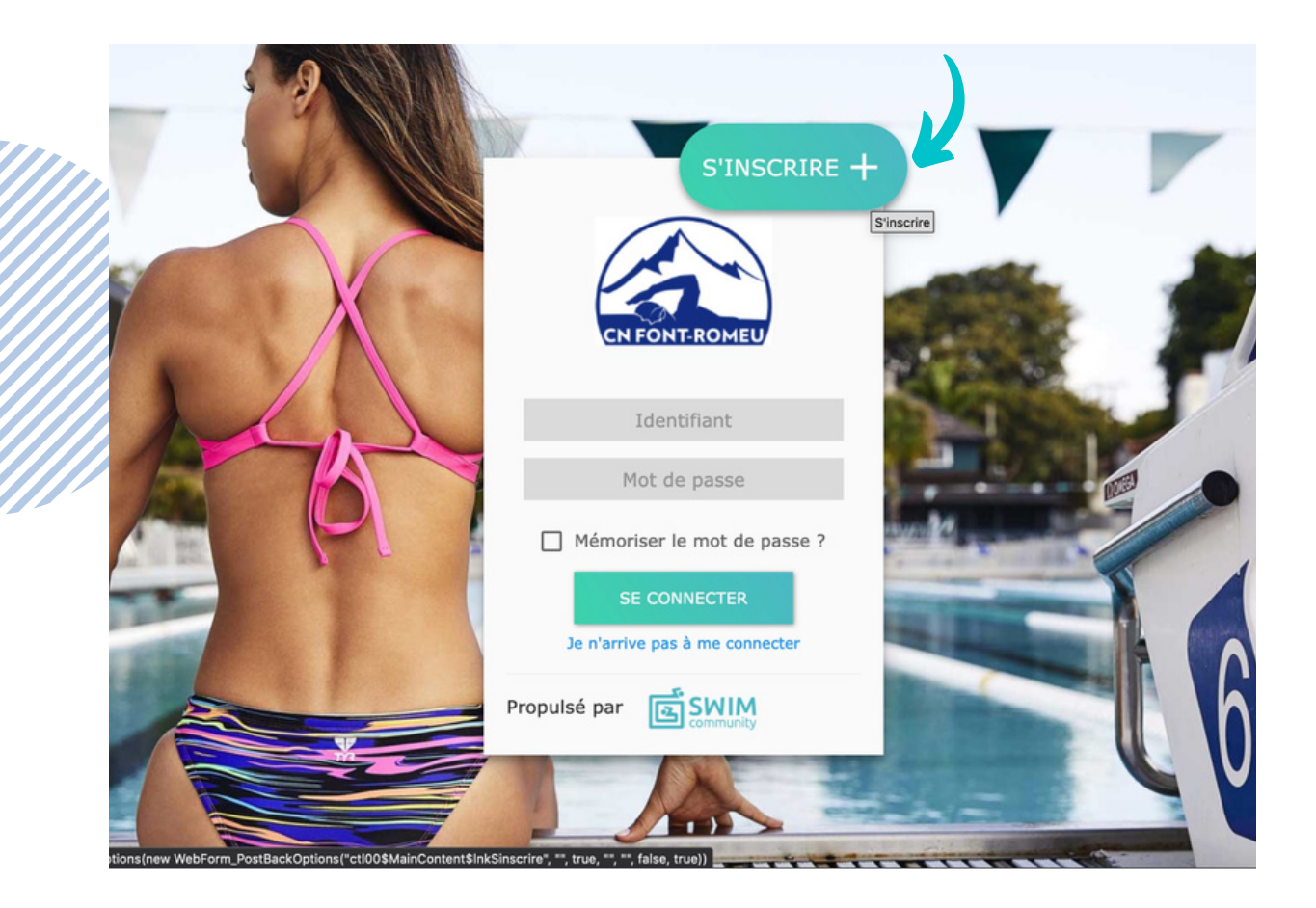

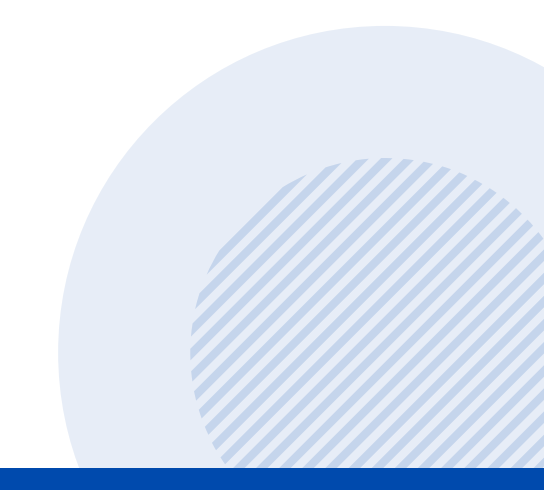

#### Étape 2 : réaliser l'incription du compte "utilisateur"

Le compte utilisateur que vous allez créer est le compte principal.

Si vous souhaitez inscrire votre enfant au club, il faut donc **d'abord inscrire la personne qui va gérer son compte.** L'étape suivante vous guidera pour créer le compte de votre enfant.

Remplissez les champs demandés et cliquez sur "suivant".

| Règlement                                                           |                       |                              |                                                  |  |
|---------------------------------------------------------------------|-----------------------|------------------------------|--------------------------------------------------|--|
| Création du compte utilisateur                                      | ez créer est le compt | e principal. Si yous souhai  | itez inscrire votre enfant au club, il faut donc |  |
| d'abord inscrire la personne qui va<br>1. Informations personnelles | a gerer son compte. V | 'ous pourrez alors, a l'etaj | pe suivante, creer le compte de votre enfant.    |  |
| ) Homme 💿 Femme                                                     |                       |                              |                                                  |  |
| Nom *                                                               | Prénom *              |                              | Date de naissance *                              |  |
| Statut -                                                            | 1                     |                              | 30 · · · · · · · · · · · · · · · · · · ·         |  |
| ] Je suis licencié                                                  | _                     |                              |                                                  |  |
| ieu de naissance *                                                  | Département de        | naissance *                  |                                                  |  |
|                                                                     | 3 chiffres maxim      | um, pour un pays de          |                                                  |  |
| 2. Coordonnées                                                      | naissance étrang      | er mettre 999                |                                                  |  |
| Adresse *                                                           |                       | Code postal *                | Ville *                                          |  |
| Pays                                                                | Nº Mobile             |                              | N° Téléphone fixe                                |  |
| FRANCE *                                                            |                       |                              |                                                  |  |
| 3. Identifiants                                                     |                       |                              |                                                  |  |
| Adresse de messagerie *                                             |                       | Confirmer l'adress           | e de messagerie *                                |  |
|                                                                     |                       |                              |                                                  |  |
| ] J'autorise à être contacté par la FFN                             |                       | 🔲 J'autorise à être          | contacté par Swim-Community                      |  |
| Mot de passe *                                                      | Confirmer le mo       | t de passe *                 | -                                                |  |
| 0                                                                   |                       |                              |                                                  |  |
|                                                                     |                       |                              | SUIVANT                                          |  |
|                                                                     |                       |                              |                                                  |  |

#### Étape 3 : rattacher des membres à son compte

Vous êtes l'utilisateur principal.

- Si vous souhaitez inscrire votre enfant ou un autre membre de votre famille au club, **cliquez sur "ajouter un membre"**.

- Si vous souhaitez vous inscrire vous même, **cliquez directement sur** "**suivant**" pour passer au choix des prestations. Vous serez alors considéré comme étant membre du club. Passez directement à l'étape 4.

| <b>1</b> —                              | _ 2 _                           | 3                     |                       |  |
|-----------------------------------------|---------------------------------|-----------------------|-----------------------|--|
| Création du compte                      | Association de<br>membres       | Choix des prestations | Documents nécessaires |  |
| 5                                       |                                 |                       |                       |  |
| Règlement                               |                                 |                       |                       |  |
|                                         |                                 |                       |                       |  |
| Ajouter un membre +                     |                                 |                       |                       |  |
|                                         |                                 |                       |                       |  |
| Liste des membres qui                   | sont rattaches a vo             | otre compte           |                       |  |
| Si vous ne souhaitez pas rattacher d'au | tre membre cliquez sur suivant. |                       |                       |  |
|                                         |                                 |                       |                       |  |

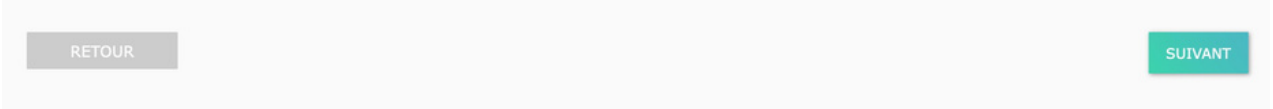

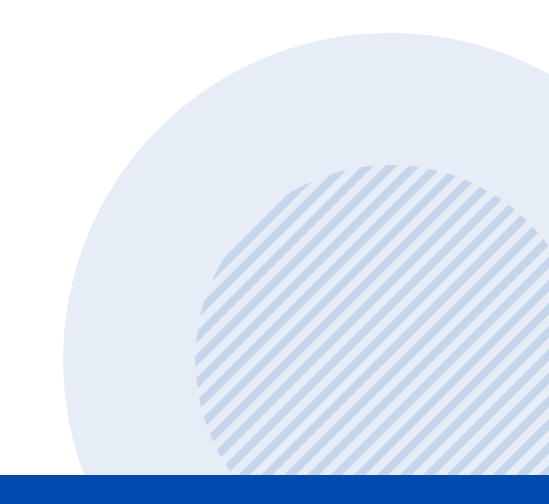

### Étape 3 (suite) : rattacher des membres à son compte

Remplissez les champs demandés.

////.

**Onglet "statut"** : il s'agit d'une réduction adressée aux étudiants, aux membres d'une même famille vivant à la même adresse et pour les réinscriptions (inscrits sur la liste "Offre COVID")

Exemple : la réduction "famille deuxième inscription s'applique au deuxième membre rattaché à votre compte.

| Création du compte Associa<br>5<br>Règlement        | ation de Choix des prestations                                    | Documents nécessaires |       |
|-----------------------------------------------------|-------------------------------------------------------------------|-----------------------|-------|
| Ajout d'un membre<br>1. Informations personnelles   |                                                                   |                       |       |
| Homme      Femme Nom *                              | Prénom *                                                          | Date de naissance *   |       |
| Statut                                              | Lien d'affiliation *                                              | j]/mm/aaaa            |       |
| Je suis licencié<br>Lieu de naissance *             | Département de naissance *                                        |                       |       |
|                                                     | 3 chiffres maximum, pour un pays<br>naissance étranger mettre 999 | de                    |       |
| Coordonnées     Adresse différente de l'utilisateur | principal                                                         |                       |       |
| Adresse *                                           | Code posta                                                        | I * Ville *           |       |
| Pays                                                | Nº Mobile                                                         | N° Téléphone fixe     |       |
| FRANCE                                              | ÷                                                                 |                       |       |
| Permettre à ce membre de se con                     | necter et gérer tout seul son compte                              |                       |       |
| ANNULER                                             |                                                                   |                       | LIDER |

## Étape 3 (suite) : rattacher des membres à son compte

Les membres créés s'ajoutent ainsi au compte utilisateur.

Une fois que vous avez rattaché tous les membres à votre compte, **cliquez sur "suivant"** pour passer au choix des prestations.

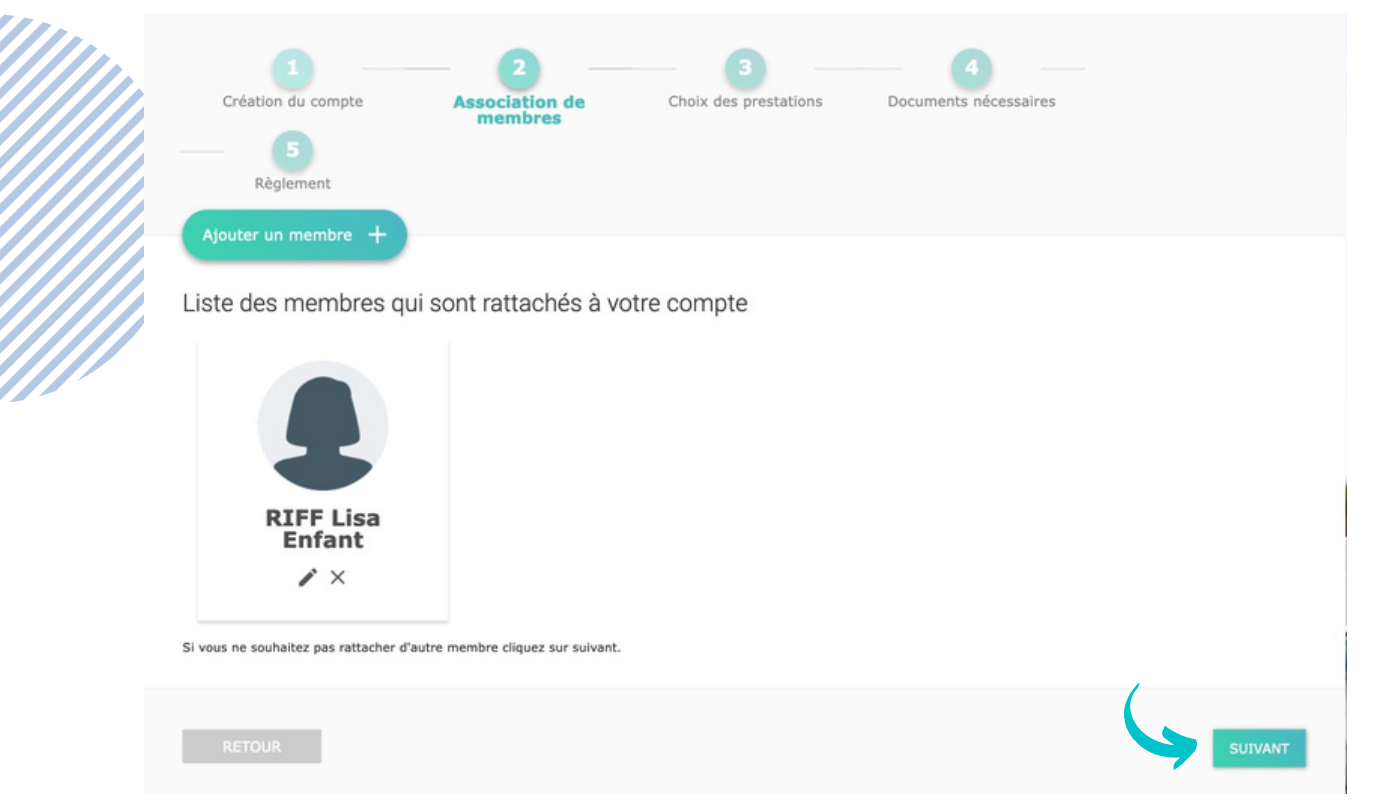

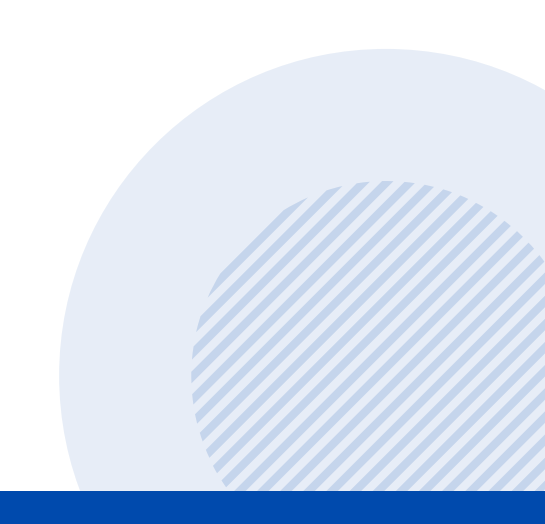

Vous êtes l'utilisateur principal.

Sélectionnez le membre que vous souhaitez inscrire à une activité du club. **Cliquez directement sur "sélection du membre"** 

| Création<br>——<br>Rè   | 1 As<br>5 glement                             | 2<br>sociation de membres                                            | Choix des pres   | tations Docu       | 4               |       |
|------------------------|-----------------------------------------------|----------------------------------------------------------------------|------------------|--------------------|-----------------|-------|
| Inscription            | a à la saison 2021                            | /2022                                                                | N°               | de commande        | CG2021060000    | 01    |
| Pensez à p             | ayer ou valider votre                         | commande à la dernière                                               | e étape pour que | vos choix soient p | oris en compte. |       |
|                        |                                               | Séle                                                                 | ction du         | membre             |                 |       |
| R]<br>Me<br>SÉLE<br>II | CFF Emma<br>mbre principal<br>CTION DU MEMBRE | RIFF Lis<br>Enfant<br>SÉLECTION DU MU<br>Inscrit à auc<br>prestation | embre<br>cune    |                    |                 |       |
| RETOU                  | R                                             |                                                                      |                  |                    |                 | SUIVA |

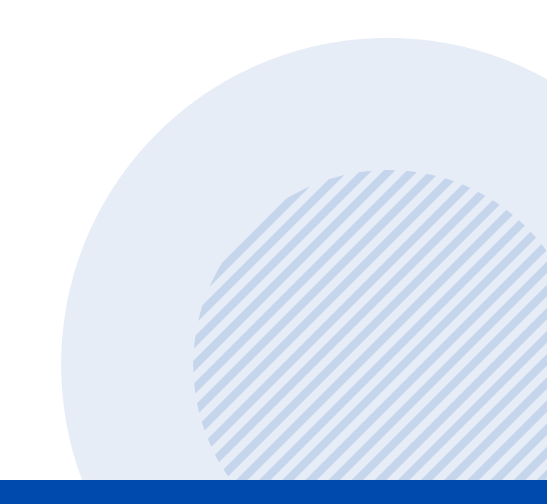

#### Sélectionnez l'activité à laquelle vous souhaitez inscrire le membre.

| Création du compte Ass        | ociation de membres Choix des  | prestations Documents nécessa     | ires               |
|-------------------------------|--------------------------------|-----------------------------------|--------------------|
| Inscription à la saison 2021/ | 2022                           | Nº de commande CG20210            | 6000001            |
| RIFF Lisa                     |                                | que vos choix solent pris en comp | VOIR LE RÉCAPITULA |
| Aquagym                       | Ecole de natation              | Formation BNSSA                   | Natation ADOS      |
| Natation ADULTES              | Pré-compétiteurs :<br>Dauphins | Section sportive                  |                    |
|                               |                                |                                   |                    |

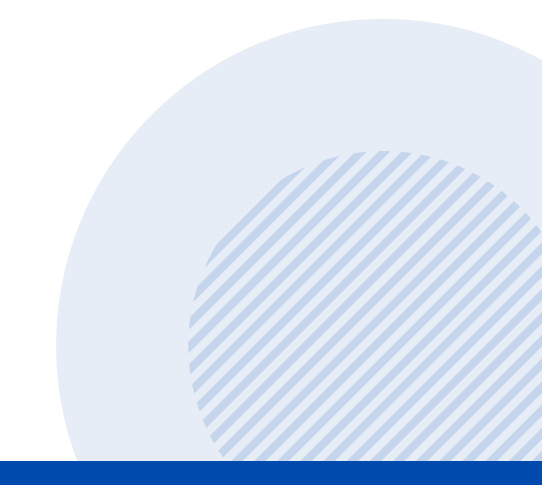

#### Étape 4 (suite) : choisir les prestations

Sélectionnez le niveau estimé du membre.

A tout moment de la saison les éducateurs pourront rediriger le membre dans un groupe plus adapté à son niveau si nécessaire.

**École de natation** : l'entrée dans cette section nécessitera un test préalable par les éducateurs pour les nouveaux membres afin de les répartir au mieux par groupe de niveau. Les dates de tests figurent sur notre site internet.

| Création du compte Associat<br>S<br>Règlement      | ion de membres Choix des      | 3 prestations      | Documents nécessaire   | s           |   |
|----------------------------------------------------|-------------------------------|--------------------|------------------------|-------------|---|
| Inscription à la saison 2021/202                   | 2                             | N° de comm         | ande CG2021060         | 000001      |   |
| Pensez à payer ou valider votre comr<br>RIFF l isa | nande à la dernière étape pou | ur que vos choix s | soient pris en compte. | â           |   |
|                                                    |                               |                    |                        |             |   |
|                                                    | Ecole de                      | e natation         |                        |             | × |
| Ecole de natation Niveau 1 ETOILE I                | DE MER                        |                    |                        | • Horaires  | ~ |
| Ecole de natation Niveau 2 TETARD                  |                               |                    |                        | • Horaires  | , |
| Ecole de natation Niveau 3 SARDINE                 | E                             |                    |                        | • Horaires  | , |
| Ecole de natation Niveau 4 POISSON                 | 1 CLOWN                       |                    |                        | • Horaires  | , |
| 057010                                             |                               |                    |                        | ( Horalites |   |

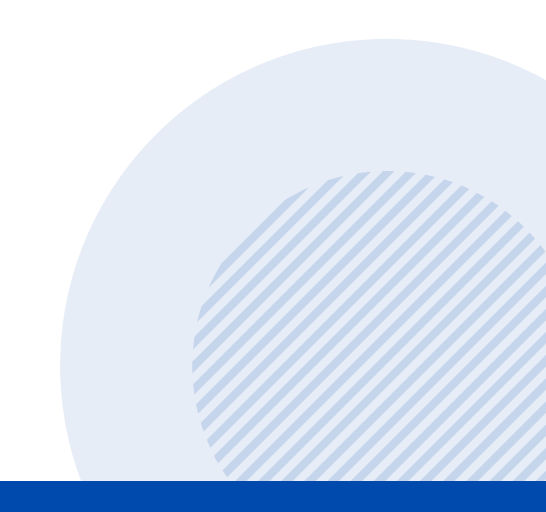

#### Étape 4 (suite) : choisir les prestations

Sélectionnez le(s) créneau(x) souhaité(s).

Les tarifs, les horaires et le nombre de places restantes s'affichent automatiquement.

| Création du compte Association de membres           | Choix des prestations Documents nécessaires       |
|-----------------------------------------------------|---------------------------------------------------|
| Inscription à la saison 2021/2022                   | N° de commande CG202106000001                     |
| Pensez à payer ou valider votre commande à la derni | e étape pour que vos choix soient pris en compte. |
| KIFF LISd                                           | VOIR LE RÉCAPITU                                  |
|                                                     | Ecole de natation                                 |
| Ecole de natation Niveau 1 ETOILE DE MER            | Horaires                                          |
| Ecole de natation Niveau 2 TETARD                   | • Horaires                                        |
| Ecole de natation Niveau 3 SARDINE                  | • Horaires                                        |
| Ecole de natation Niveau 4 POISSON CLOWN            | • Horaires                                        |
| Abonnement 242,00 € ☑                               | ♀ Piscine de CREPS/CNEA -<br>Bassin de 25m        |
|                                                     | mer. 10:00 - 10:45   10 🛎 😿                       |
|                                                     | mer. 10:45 - 11:30   10 🛎 🚽                       |
|                                                     | ♥ Piscine de CREPS/CNEA -<br>Bassin de 50m        |
|                                                     |                                                   |

RETOUR

SUIVANT

#### Étape 4 (suite) : choisir les prestations

Vous serez automatiquement redirigé vers l'écran "sélection du membre"

Répétez cette étape pour tous les membres que vous souhaitez inscrire à une activité du club.

Une fois toutes les inscriptions réalisées, cliquez sur "suivant".

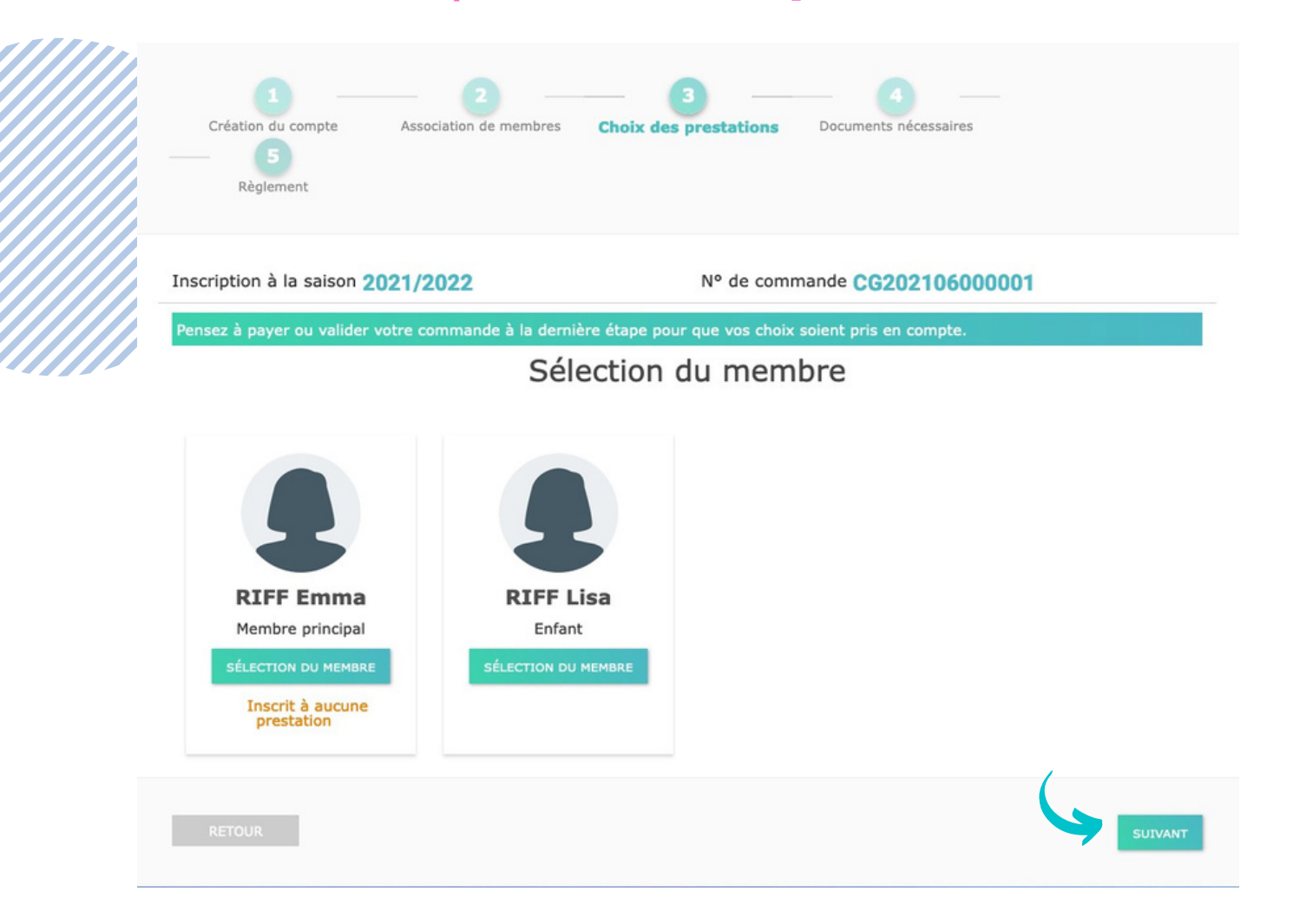

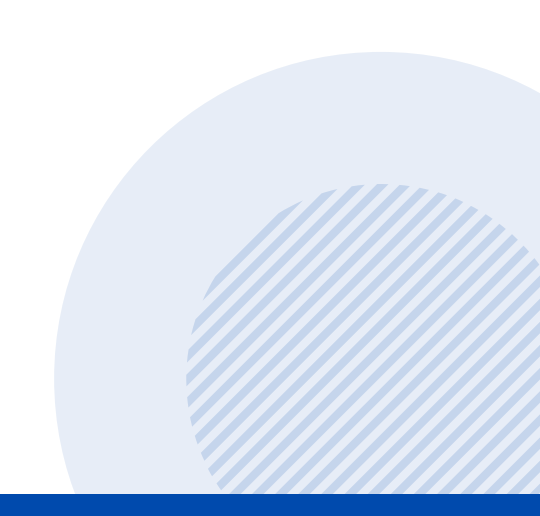

#### Étape 5 : joindre les documents nécessaires

Il vous sera demandé de joindre un certain nombre de documents pour valider l'inscription (exemple : formulaire licence ou pass sanitaire).

**Cliquez sur "+"** et téléchargez les documents demandés depuis votre ordinateur.

| Création du comp<br><b>5</b><br>Règlement | te Association de                                        | membres Choix d                                            | 3<br>es prestations Documen | 4 ——<br>ats nécessaires      |           |
|-------------------------------------------|----------------------------------------------------------|------------------------------------------------------------|-----------------------------|------------------------------|-----------|
| Inscription à la sa                       | ison 2021/2022                                           |                                                            | N° de commande C            | G202106000001                |           |
| Les documents dem<br>Suivi", ou directeme | andés ci-dessous peuve<br>nt depuis votre tableau        | ent être ajoutés <b>ultérie</b><br>I de bord sur votre com | eurement depuis l'espace "  | Mes Documents" qui se trouve | dans "Mon |
| Documents néo                             | essaires                                                 |                                                            |                             |                              |           |
| RIFF Emma                                 |                                                          |                                                            |                             |                              |           |
| Aucun document d                          | emandé                                                   |                                                            |                             |                              |           |
| RIFF Lisa                                 |                                                          |                                                            |                             |                              |           |
| Preuve de filiation                       | Certificat médical<br>Début de<br>validité<br>jj/mm/yyyy | Règlement général<br>du club sign                          | ~                           |                              |           |
| RETOUR                                    |                                                          |                                                            |                             | 6                            | SUIVANT   |

#### Étape 6 : payer l'inscription

Sélectionnez le mode de règlement que vous souhaitez utiliser.

**Règlement par carte bancaire :** des frais administratifs à hauteur d'environ 4,60€ s'ajouteront automatiquement.

Règlement par virement : les coordonnées bancaires du club apparaissent automatiquement en bas de page.

**Chèque** : à déposer lors des permanences ou dans la boîte aux lettres (sous 10 jours max) à l'entrée de la piscine. Possibilité de payer en 3 fois (septembre, janvier et avril). Les 3 chèques doivent être déposés le même jour pour valider l'inscription.

Autres règlements (espèces, chèque-sport, bon CAF etc...) : à déposer sous 10 jours dans la boîte aux lettres à l'entrée de la piscine

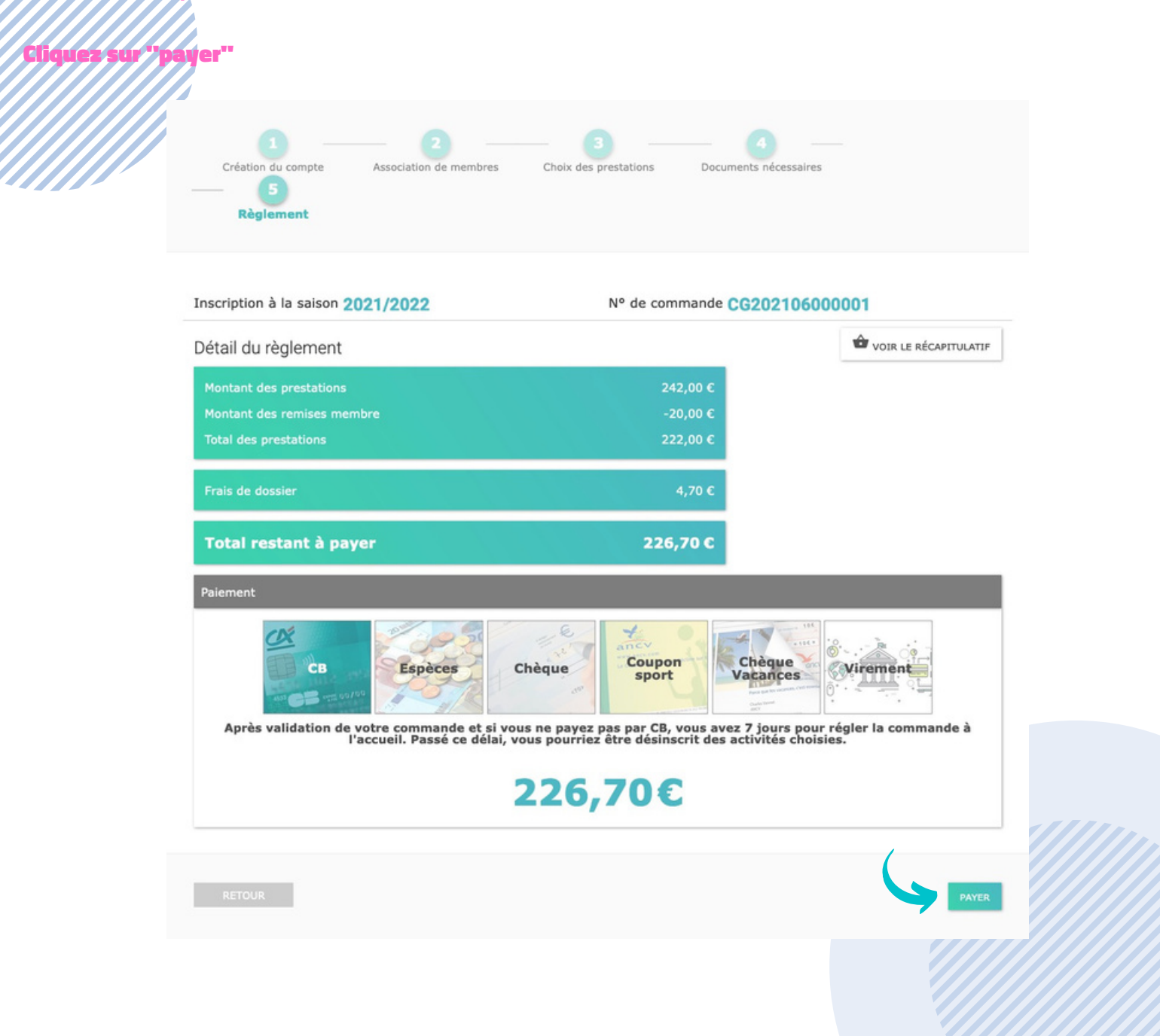

#### Étape 6 (suite) : payer en ligne

Après validation de votre commande, vous avez **10 jours pour régler l'inscription** à l'accueil. Passé ce délai, vous serez **automatiquement désinscrits** des activités choisies.

Régler la commande : il s'agit de déposer dans **la boîte aux lettres du club (situé à l'entrée de la piscine)** :

- Les documents qui n'ont pas pu être téléchargés sur le logiciel
- Les règlements en espèces, en chèques, ou autres ...

Les bénévoles du bureau valideront votre commande dès la réception des pièces manquantes.

*En cas de difficultés ou de besoin de renseignements n'hésitez pas à contacter le club :* clubnatationfontromeu@gmail.com

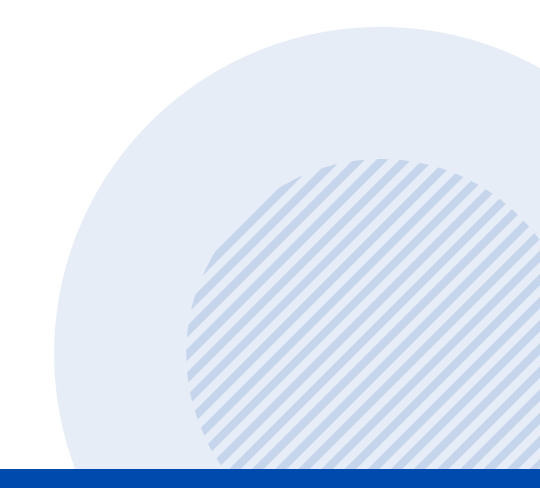